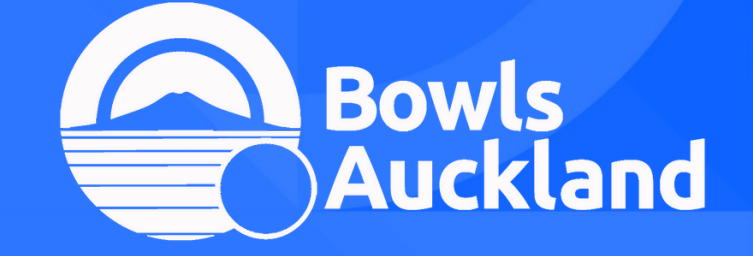

# **BOWLSHUB** HOW TO ENTER A COMPETITION

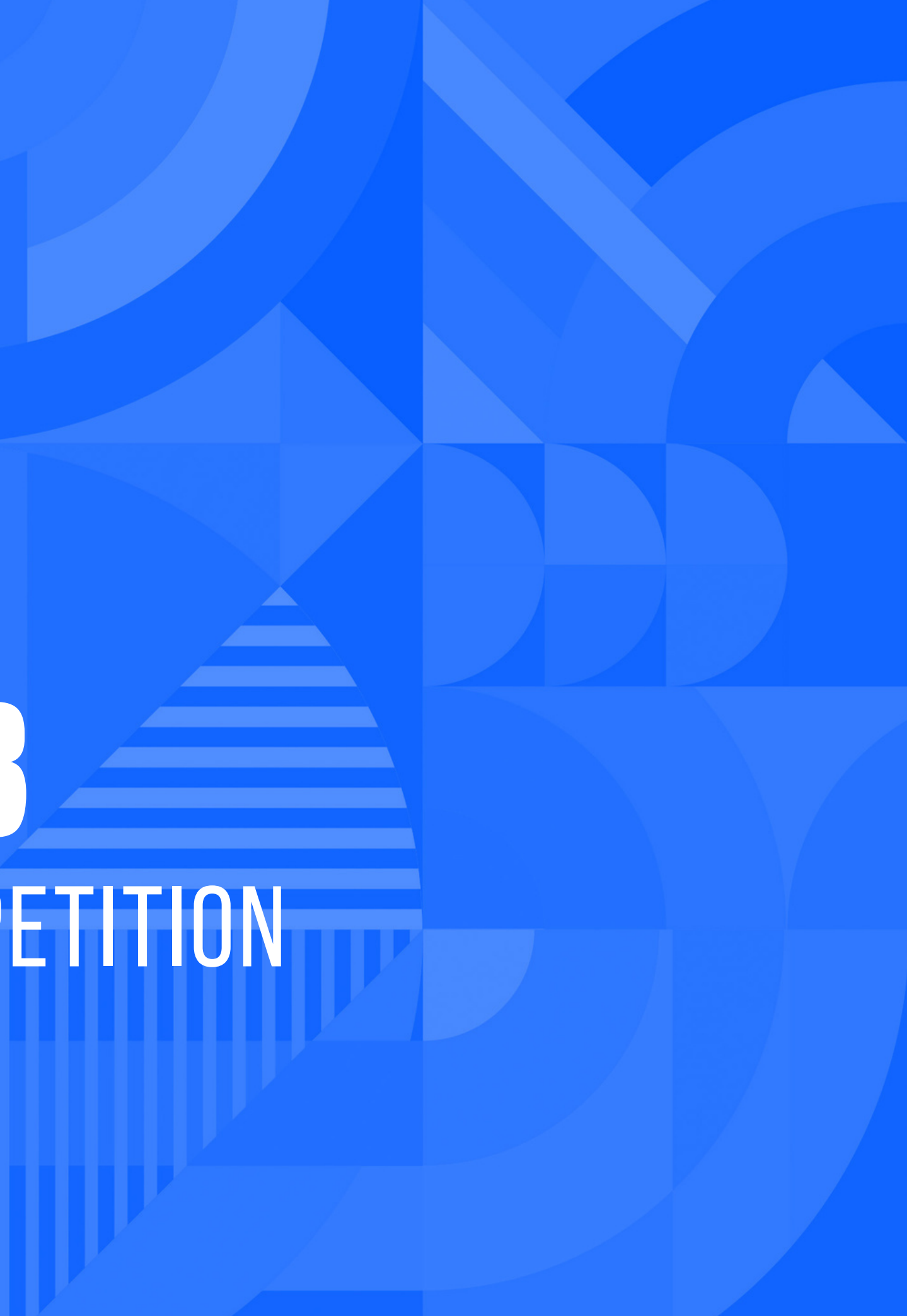

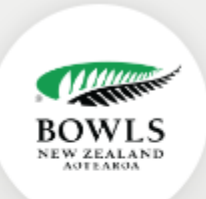

### **BOWLSHUB AOTEAROA**

## SIGN UP TO BOWLSHUB AOTEAROA

Enter your email address below to start the signup process.

| Ema | il | Ad | dr | ess | * |  |
|-----|----|----|----|-----|---|--|
|     |    |    |    |     |   |  |

| Club *  |         |  |   |
|---------|---------|--|---|
|         |         |  | Ŧ |
| GO BACK | SIGN-UP |  |   |

Powered By MemberPoint **m.** 

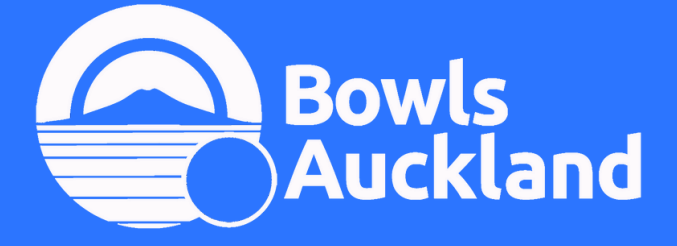

Step 1: Sign up Sign in

p <u>https://www.bowlshub.co.nz/signup</u>

https://www.bowlshub.co.nz/authenticate/login

All members of your team are required to have a BowlsHub ID

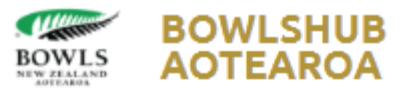

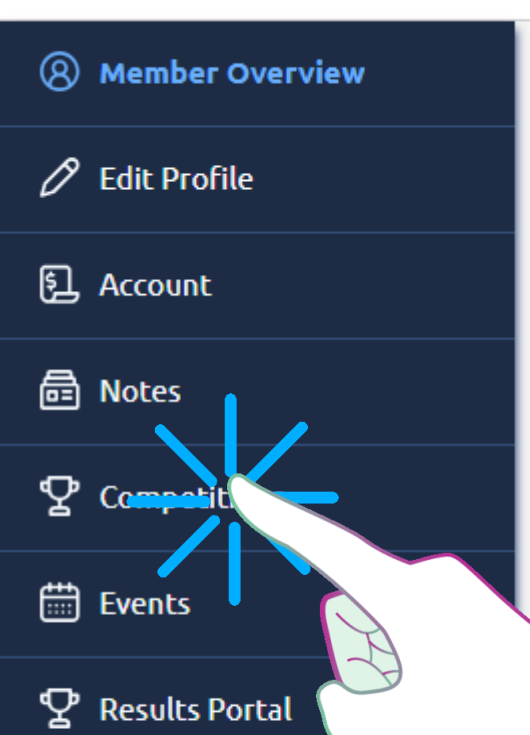

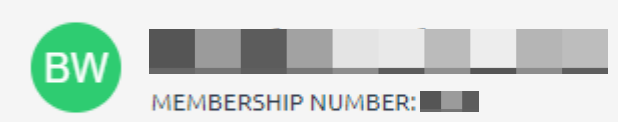

Details

### Member Details View and edit your member details.

| 8 KEY DETAILS                        | MEMBERSHIP INFORMATION                                                       |             |
|--------------------------------------|------------------------------------------------------------------------------|-------------|
| Primary Club                         | Status<br>Active                                                             | I           |
| Address                              | Member Since<br>You do not currently have a member-since date.               | -<br>I<br>e |
| Date Of Birth                        | <b>Financial To</b><br>You do not currently have a financial-to date.        | -           |
| Email Address                        | <b>Current Membership</b><br>You do not currently have an active membership. | l           |
| Mobile Number                        | 🛱 EMAIL CAMPAIGN CHANNELS 🕀                                                  |             |
| <b>Receives Invoices By</b><br>Email | There are no Email Campaign Channels's assigned to this member.              |             |

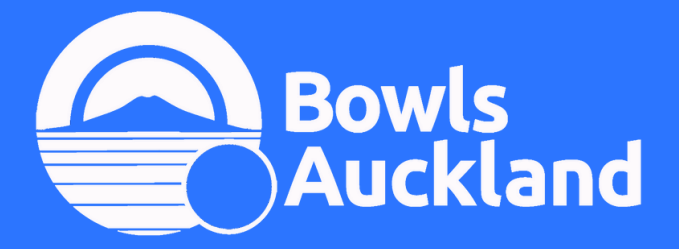

<

Gender

# Step 2: From your BowlsHub overview screen select competitions on the left menu bar

### ×

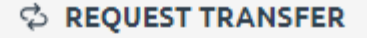

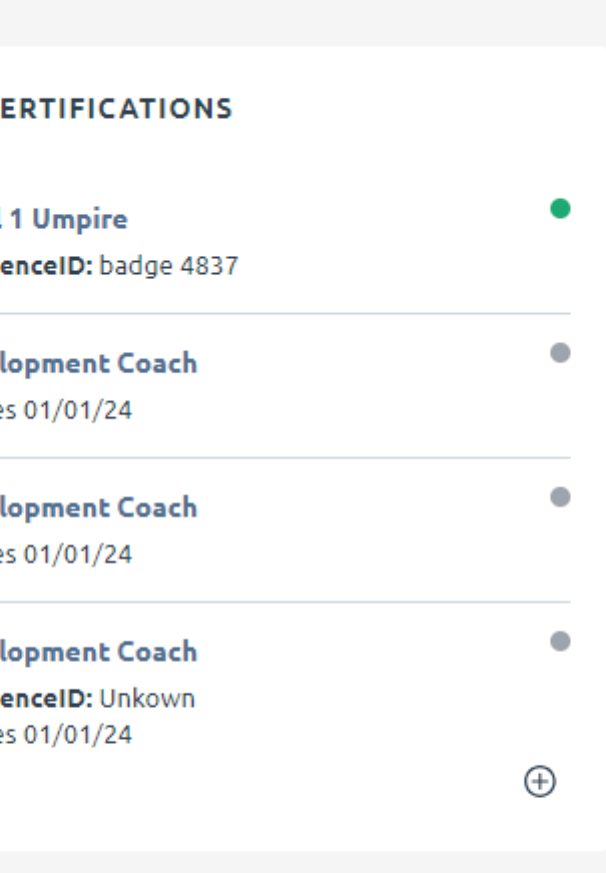

0

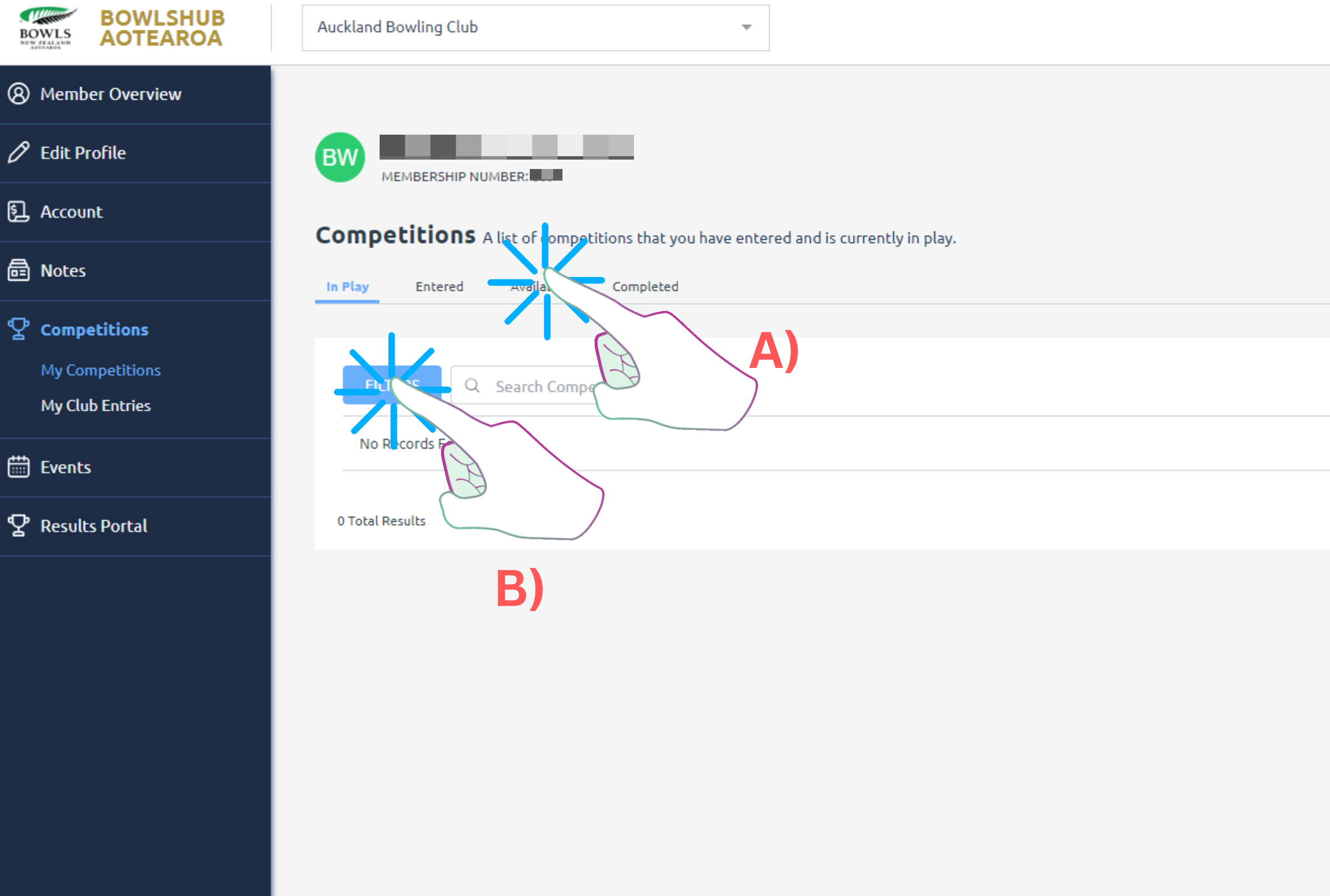

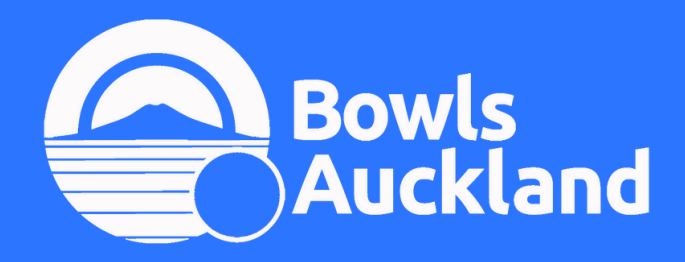

<

Step 3:A) Select 'Available', then B) Select 'Filter'*This menu option will also show events in play, entered, and completed events* 

| 50 | • |
|----|---|
|    |   |
|    |   |

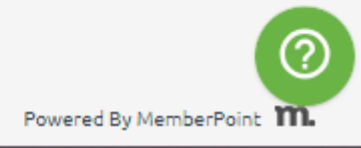

~

|                   | Auckland Bowling Club                                                      |                      |      |
|-------------------|----------------------------------------------------------------------------|----------------------|------|
| 8 Member Overview |                                                                            |                      |      |
|                   | BW MEMBERSHIP NUMBER:                                                      |                      |      |
|                   | <b>Competitions</b> A list of competitions that you'se able to enter       |                      |      |
|                   | In Play Entered Available Completed                                        |                      |      |
|                   |                                                                            |                      |      |
|                   | Competition                                                                | Dates                | Тур  |
| ♀ Results Portal  | Hawke's Bay Open Centre Events<br>Hawke's Bay Junior Women's Pairs 2023-24 | 2 - 3 December 2023  |      |
|                   | Hawkeswood Mining Interclub 7's - Men                                      | 2 - 3 December 2023  |      |
|                   | Hawke's Bay Open Centre Events<br>Senator Boats Men's Junior Singles       | 2 - 3 December 2023  |      |
|                   | TV Mens Triples CoC - Section Play - 2 Dec                                 | 2 December 2023      | Cust |
|                   | Waikato Centre Ladies Singles                                              | 2 - 3 December 2023  |      |
|                   | Waikato Centre Men's Singles                                               | 2 - 3 December 2023  |      |
|                   | Arvida Mixed Pairs                                                         | 9 - 10 December 2023 |      |
| <                 | Hawke's Bay Open Centre Events                                             | 9 - 10 December 2023 | Rou  |

Step 4:

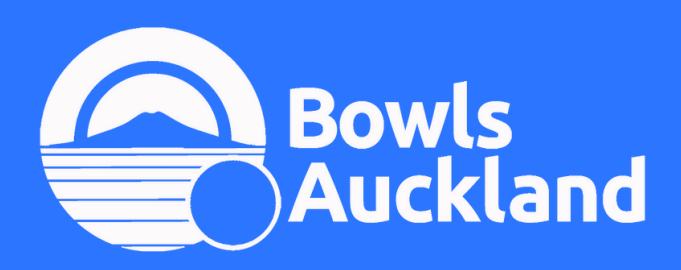

William

Select 'Organising Body', then select 'Bowls Auckland' You can also filter by other means

|         |         |         | ٥lþ Filters        | × |
|---------|---------|---------|--------------------|---|
|         |         |         | EVENT              | > |
|         |         |         | START DATE BETWEEN | > |
|         |         |         | END DATE BETWEEN   | > |
|         |         |         | ТҮРЕ               | > |
|         |         |         | FORMAT             | > |
|         | Format  | Organi  | ORGANISING BODY    | > |
| l-Robin | Pairs   | Bowls I | APPLY CANCEL       |   |
|         | Multi   | Centra  |                    |   |
|         |         | Bowls I |                    |   |
|         | Triples | Thame   |                    |   |
| I-Robin |         | Bowls   |                    |   |
| l-Robin |         | Bowls   |                    |   |
| l-Robin | Pairs   | Centra  |                    |   |
| I-Robin | Fours   | Bowls I |                    |   |

.

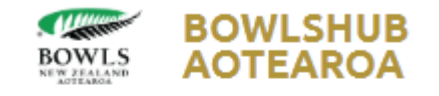

(8) Member Overview

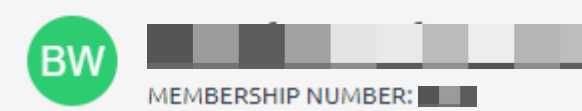

# 月 Account

🗟 Notes

🛗 Events

 $\mathbf{\nabla}$  Competitions

 ${f Q}$  Results Portal

My Competitions

My Club Entries

🖉 Edit Profile

**Competitions** A list of competitions that you're able to enter.

| In Play Entered Available Completed                           |                               |           |
|---------------------------------------------------------------|-------------------------------|-----------|
|                                                               |                               |           |
| FILTERS Q Search Competitions                                 |                               |           |
| Organising Body: Bowls Auckland × Remove All Filters          |                               |           |
| Competition                                                   | Dates                         | Туре      |
| Bowls Auckland - Open Events<br>Jarden Open 2-4-2 Mixed Pairs | 28 - 29 December 2023         | Round-Rot |
| Bowls Auckland - Centre Events<br>Bowls 3 Five                | 23 January - 20 February 2024 | Round-Rot |
|                                                               |                               |           |

2 Total Results

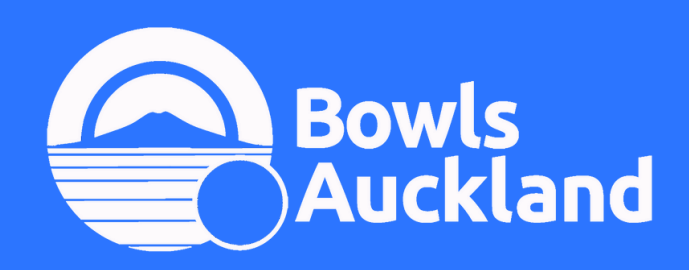

<

# Step 5: Find the relevant event, select 'Enter Competition' Complete all the required information

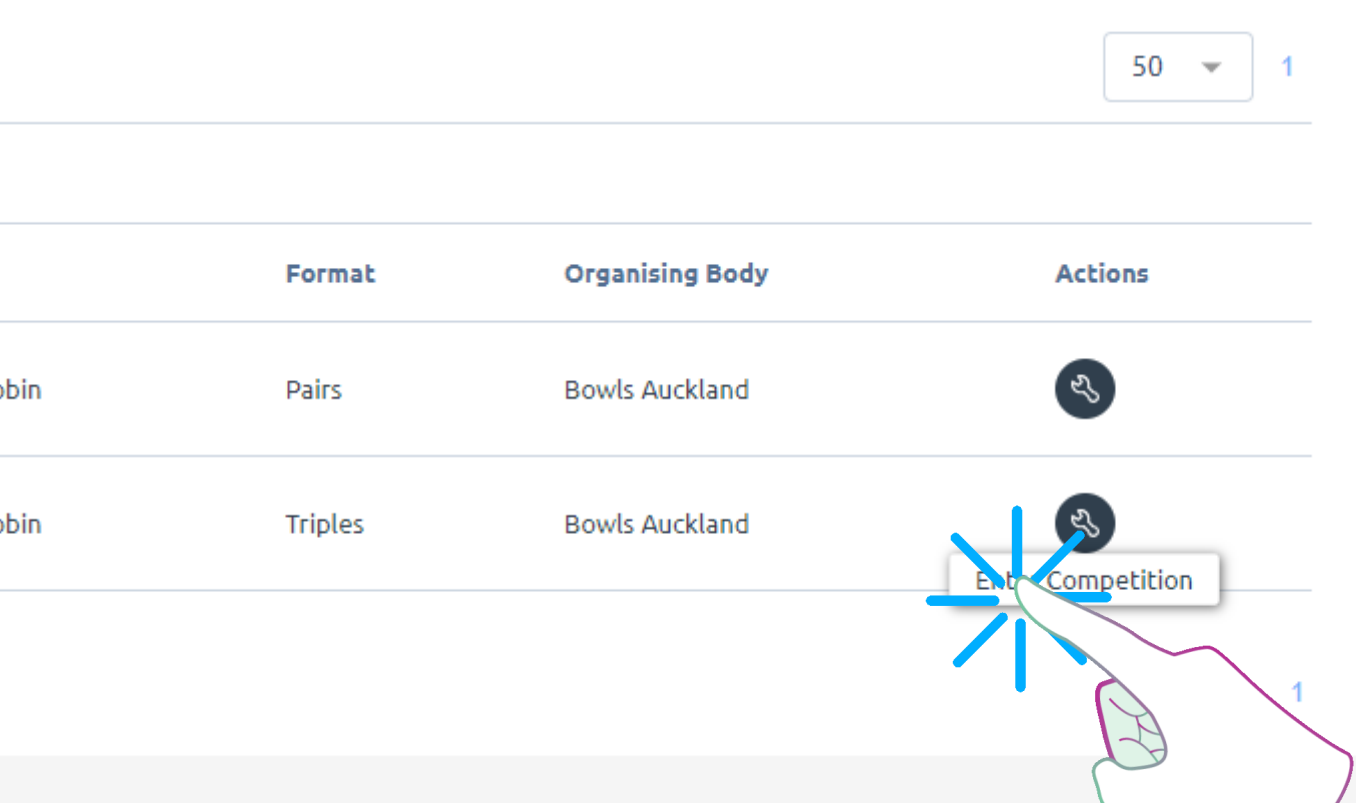

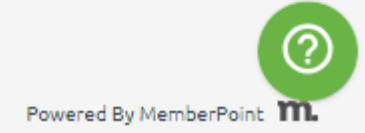

| BOWLSHUB<br>BOWLS AOTEAROA         | Auckland Bowling Club                                                     |                   |
|------------------------------------|---------------------------------------------------------------------------|-------------------|
| 8 Member Overview                  | 23 January - 20 February 2024 Bowls 3 Five Bowls Auckland - Centre Events |                   |
| 🖉 Edit Profile                     | Type: Round-Robin   Format: Triples   Ref: COMP-98449A09   Entries: 0     |                   |
| 된 Account                          | 1 Players 2 Details 3 Fees 4 Confirmation                                 |                   |
| 🗟 Notes                            |                                                                           |                   |
|                                    | PLAYER 1                                                                  |                   |
| My Competitions<br>My Club Entries | DETAILS                                                                   |                   |
| Events                             | First name *                                                              | Last name *       |
|                                    |                                                                           |                   |
|                                    | Contact e-mail *                                                          | Contact number *  |
|                                    |                                                                           |                   |
|                                    | Position *                                                                | Nominated club: * |
|                                    |                                                                           |                   |
|                                    | <b>B</b>                                                                  |                   |
|                                    | ADDRESS                                                                   |                   |
|                                    | Address (line 1)                                                          | Address (line 2)  |
|                                    |                                                                           |                   |
| <                                  | Address (line 3)                                                          |                   |

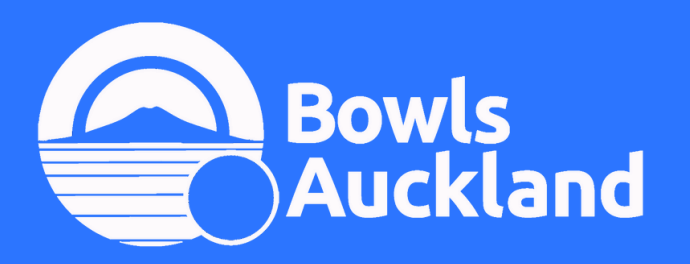

Step 6: Add team members, A) click 'link member' to add their BowlsHub ID and auto-fill the form B) You will still be required to manually choose their playing position

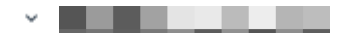

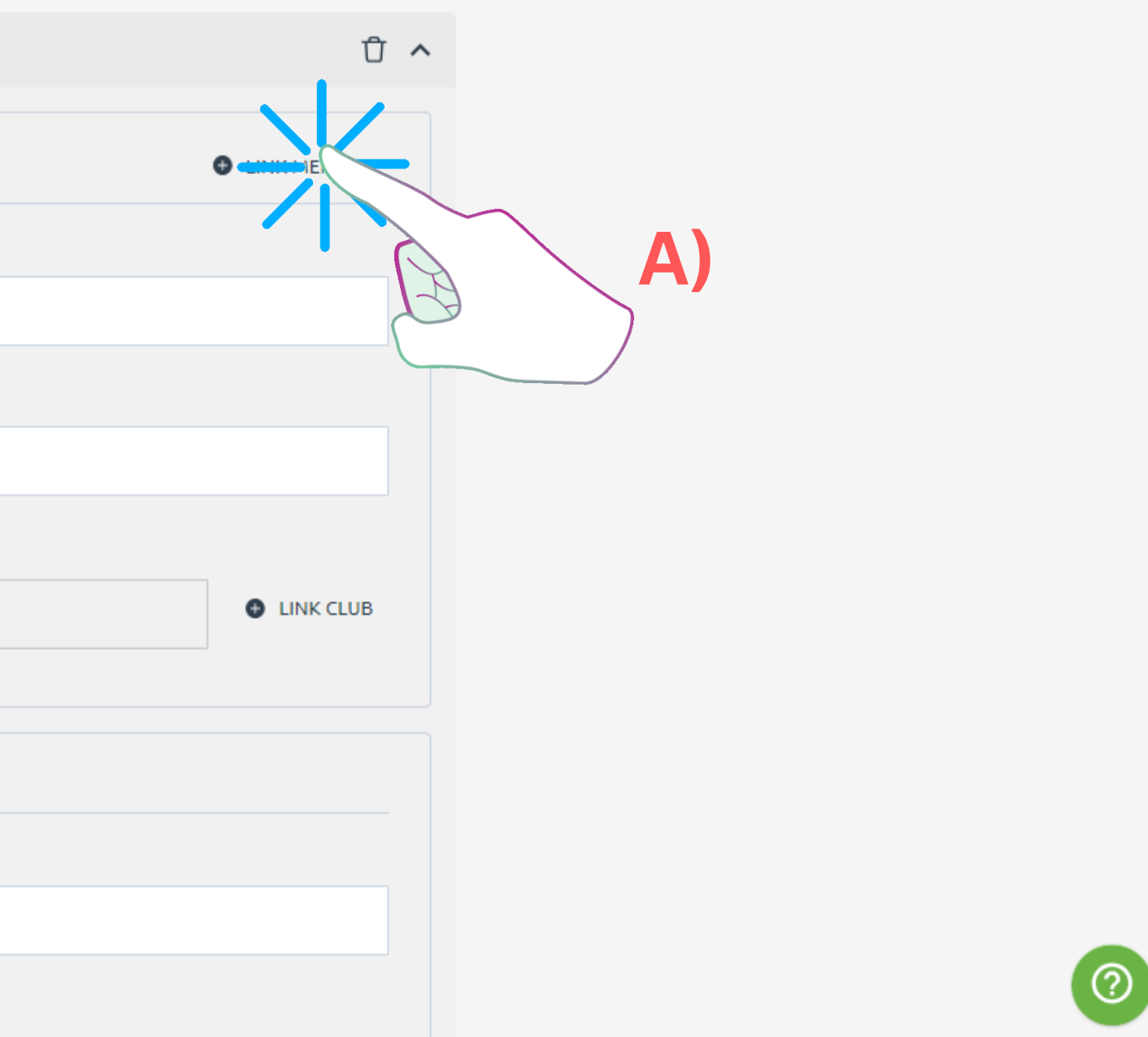

| BOWLS<br>BOWLS<br>NEW ZELLAND<br>AOTEAROA | Auckland Bowling Club                 | •     |                   |
|-------------------------------------------|---------------------------------------|-------|-------------------|
| (8) Member Overview                       | Primary Contact                       |       |                   |
| 🖉 Edit Profile                            |                                       |       |                   |
| Account                                   |                                       |       |                   |
| 🗟 Notes                                   | Player currently has unsaved changes. |       |                   |
| <b>Competitions</b> My Competitions       | DETAILS                               |       |                   |
| My Club Entries                           | First name *                          |       | Last name *       |
| 🛗 Events                                  |                                       |       |                   |
| ♀ Results Portal                          | Position *                            |       | Nominated club: * |
|                                           |                                       | ~     |                   |
|                                           |                                       |       |                   |
|                                           | PERMISSIONS                           |       |                   |
|                                           | Allow player to manage this entry?    |       |                   |
|                                           |                                       |       |                   |
|                                           |                                       | ⊕ adi | D PLAYER          |
| <                                         | CANCEL                                |       |                   |

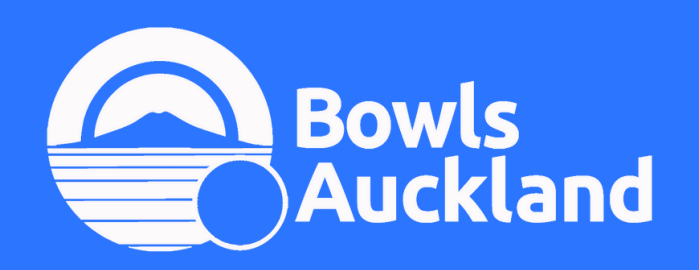

Step 7: When adding team members, make sure you click 'Save' on each team member Unsaved changed will be highlighted yellow

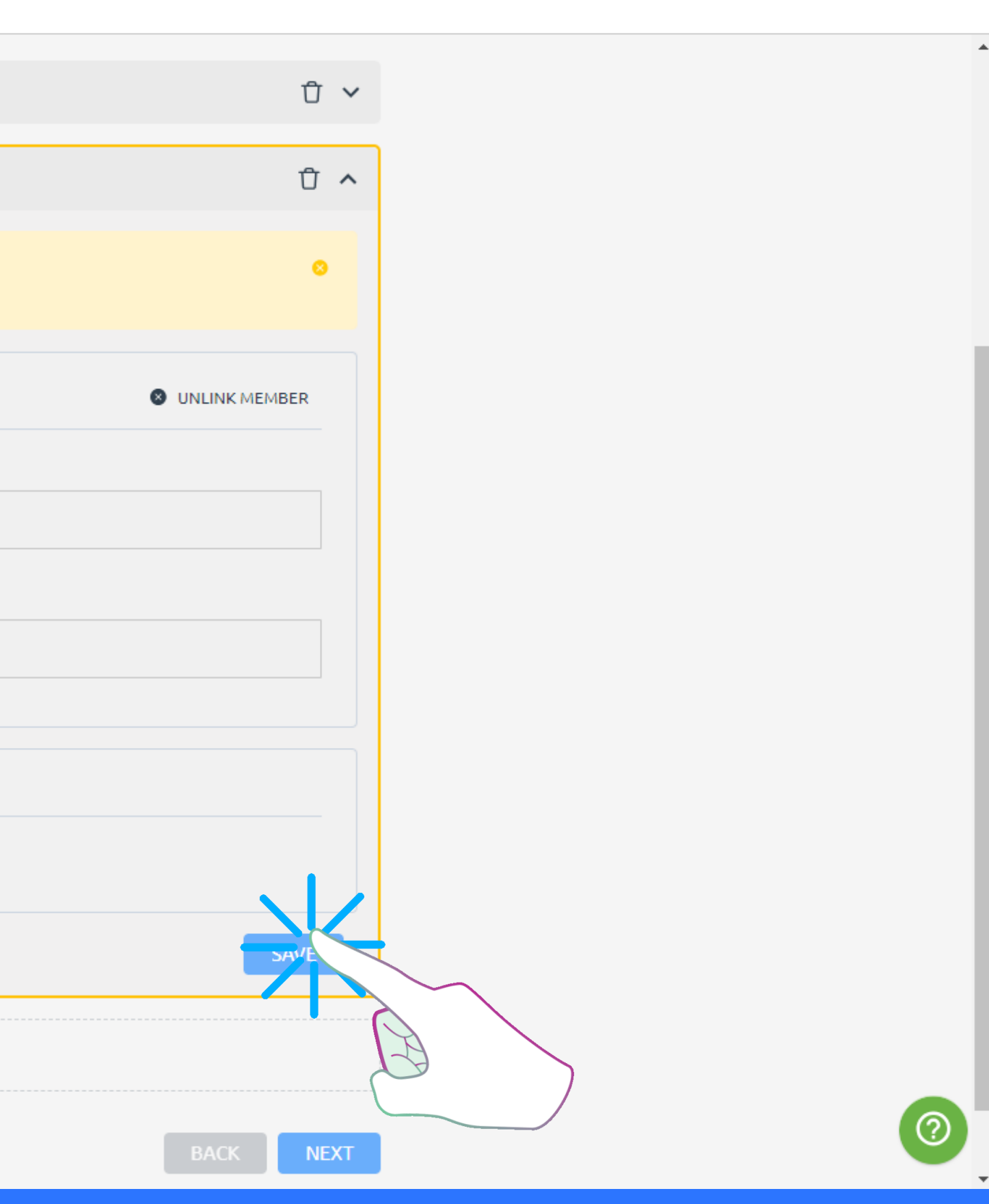

~

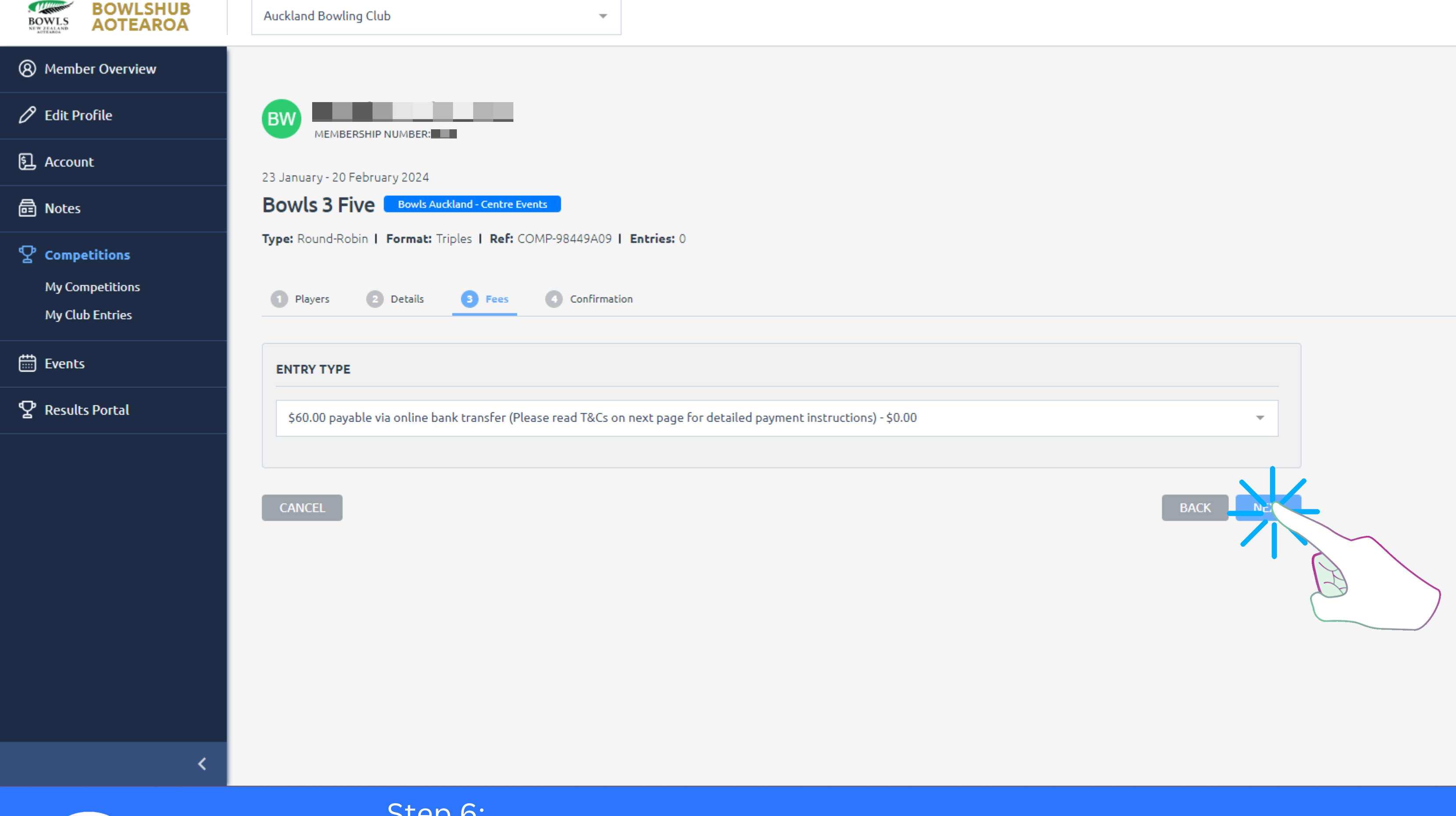

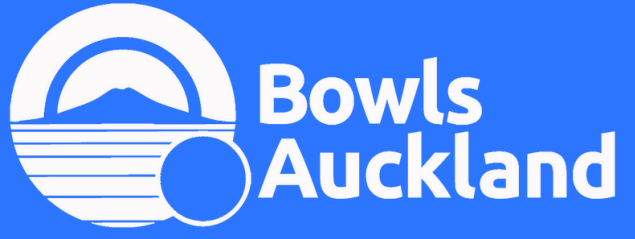

Step 6: Entry / Fees - All fees are paid by online bank transfer, they are not processed in BowlsHub Payment details are included in your entry confirmation email.

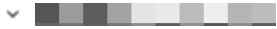

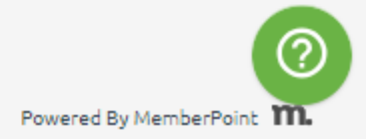

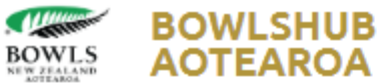

Auckland Bowling Club

### (8) Member Overview

🖉 Edit Profile

月 Account

🗟 Notes

 $\mathbf{\nabla}$  Competitions

**My Competitions** 

**My Club Entries** 

Events

♀ Results Portal

| TERMS & CONDITIONS                                                                                                    |  |
|----------------------------------------------------------------------------------------------------|--|
| The entry fee for this event is \$60.00 per player/team.                                                                                                    |  |
| Payable via bank transfer only,                                                                                                    |  |
| Bank transfers can be made to 12-3025-0228507-00 - Auckland Bowls Inc.                                                                                                    |  |
| Please reference payment with (B3F) + (Entry Name)                                                                                                    |  |
| Receipt of payment by request only, please email accounts@bowlsauckland.co.nz                                                                                                    |  |
|                                                                                                    |  |
| Conditions of Play:                                                                                                    |  |
| For Bowls Auckland General Conditions of Play, and event special conditions of play, head to the Bowls Auckland website events page.                                                                                                    |  |
| https://www.bowlsauckland.co.nz/events/auckland-centre-events/                                                                                                    |  |
|                                                                                                    |  |
| Disclaimers:                                                                                                    |  |
| I confirm that I/Team members are eligible to participate in the competition and<br>agree that all information provided is true and accurate. I agree to the information<br>provided to be used by Bowls Auckland for the purpose of competition management<br>and other related activities. |  |
| I confirm and acknowledge the entry fee is now due and payable via the instructions<br>listed above. Failure to pay an entry fee prior to the event may result in<br>disqualification from this event.                                                                                       |  |
|                                                                                                    |  |
| accept these terms and conditions:                                                                                                    |  |
|                                                                                                    |  |
|                                                                                                    |  |
|                                                                                                    |  |
|                                                                                                    |  |

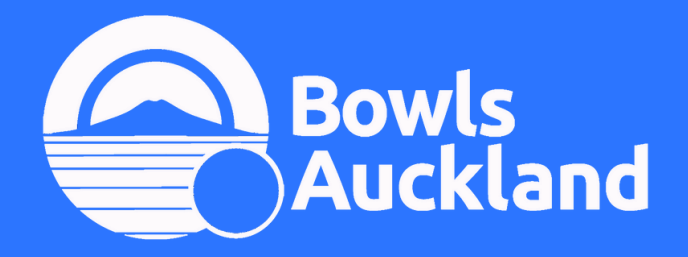

Step 7: The final page allows you to review all information and read the T&C's A) **You must** click 'Do you accept...' B) then click 'Confirm and Submit'

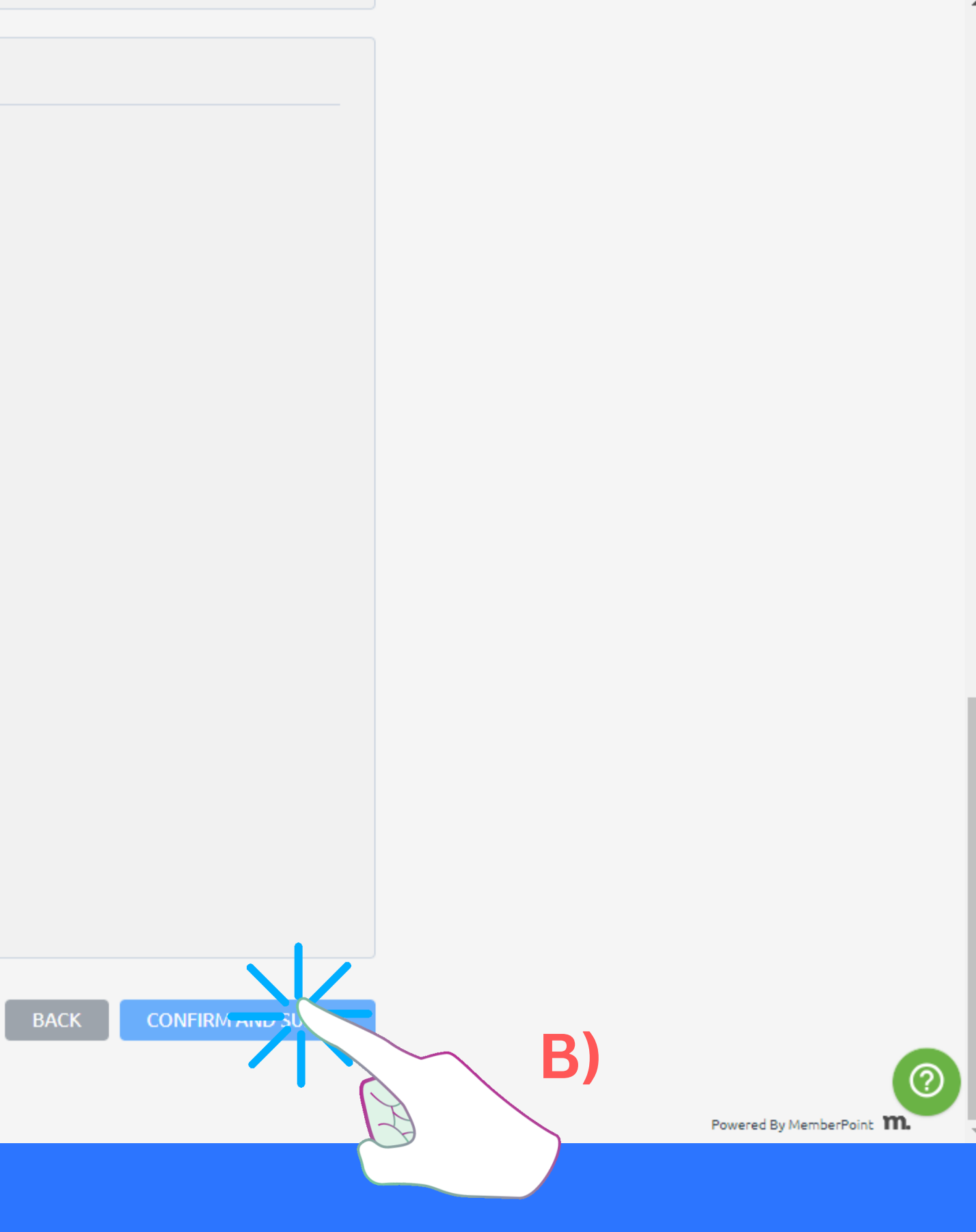